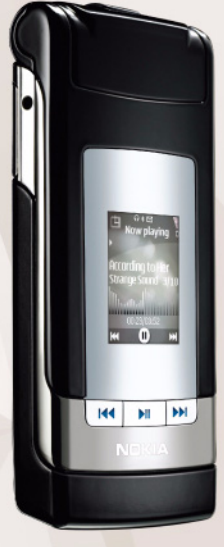

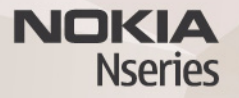

# Çevrimiçi Baskı 3.0 Nokia N76-1

#### GARANTİ REDDİ

Cihazınızla birlikte gelen diğer sahışlara ait uygulamalar, onavlanmayan yeva Nokia ile ilgili olmavan kisiler veva sirketlere ait ve onlar tarafından oluşturulmuş olabilir. Bağımsız geliştirici uvgulamalarının telif hakları veva fikri mülkiyet hakları Nokia'ya ait değildir. Bu nedenle Nokia, bu uvgulamalara ilişkin son kullanıcı deşteğiyle yeya uvgulamaların çalışmaşıyla ilgili ve uvgulamalarda yeva malzemelerde ver alan herhangi bir bilgi hakkında hiçbir sorumluluk kabul etmez. Nokia diğer şahıslara ait uvgulamalar icin hicbir garanti vermez, UYGULAMALARI KULLANMANIZ DURUMUNDA, UYGULAMALARIN ACIK VEYA ZIMNİ HİCBİR TÜRDE GARANTİ OLMAKSIZIN VE UYGULANAN YASALARIN İZİN VERDİĞİ ÖLCÜDE "OLDUKLARI GİBİ" SAĞLANMIS OLDUKLARINI KABUL ETMEKTESİNİZ, AYRICA, NOKIA VEYA BAĞLI ORTAKLARI: UNVAN, SATILABILIRI IK VEYA BELLI BIR AMACA UYGUNLUK YA DA YAZILIMLARIN DİĞER ÜRFTİCİLERE AİT PATENTLERİ, TELİF HAKLARINI, TİCARİ MARKALARI VEYA DİĞER HAKLARI İHLAL ETMEYECEĞİ KONULARINDAKİ GARANTILER DE DAHIL ANCAK BUNLARI A SINIRLI OLMAMAK KOSULUYLA. ACIK VEYA ZIMNİ HİÇBİR BEYANDA BULUNMAMAKTA VEYA GARANTİ VERMEMEKTE OLDUĞUNU KABUL ETMEKTESİNİZ

© 2007 Nokia. Tüm hakları mahfuzdur.

Nokia, Nokia Connecting People, Nseries ve N76, Nokia Corporation'ın ticari veya tescilli ticari markalarıdır. Burada adı geçen diğer ürün ve şirket isimleri, kendi sahiplerinin ticari markaları ve ticari adları olabilir.

Nokia, sürekli bir gelişim politikası izlemektedir. Nokia, bu belgede tanımlanan herhangi bir üründe önceden bildirimde bulunmaksızın değişiklik ve yenilik yapma hakını saklı tutar.

UYGULANAN YASALARIN İZİN VERDİĞİ ÖLÇÜDE, Nokia YA DA HERHANGİ BİR LİSANSÖRÜ, hİçbir durumda, meydana gelme nedeni ne olursa olsun oluşabilecek herhangi bir gelir, kar veya veri kaybından veya özel, BEKLENMEYEN, BİR ŞEYİN SONUCUNDA MEYDANA GELEN ya da dolayıl hasar veya kayıplardan sorumlu tutulamaz.

Cihazınızda önceden yüklenmiş yer imleri ve diğer şahıslara ait internet sitesi bağlantıları olabilir. Diğer şahıslara ait sitelere de cihazınızla erişebilirsiniz. Diğer şahıslara ait sitelerin Nokia ile bağlantısı olmayıp Nokia bu siteler için herhangi bir onay vermemekte veya sorumluluk almamaktadır. Bu gibi sitelere erişmek isterseniz, güvenlik ve içerikle ilgili önceden önlemler almalısınız. İŞBU BELGENİN İÇERİĞİ "OLDUĞU GİBİ" SUNULMAKTADIR. YÜRÜRLÜKTEKİ KANUNLARIN GEREKTİRDİĞİ HALLER DIŞINDA, TİCARİ OLARAK SATILABİLİRLİK, İYİ BİR EVSAFTA OLMA VE BELİRLİ BİR AMACA UYGUNLUK İLE İLGİLİ ZIMNİ GARANTİLER DE DAHİL OLMAK ÜZERE ANCAK BUNLARLA KISITLI OLMAMAK ŞARTIYLA, İŞBU BELGENİN DOĞRULUĞU, GÜVENLİRLİĞİ VEYA İÇERİĞİ İLGİLİ LIGİL

#### OLARAK, AÇIK VEYA ZIMNİ HERHANGİ BİR GARANTİ VERİLMEMİŞTİR. NOKIA, HERHANGİ BIR ZAMANDA, ÖNCEDEN BİLDİRİMDE BULUNMAKSIZIN, İŞBU BELGEYİ DEĞİŞTİRME VEYA GEÇERSİZ KILMA HAKKINI SAKLI TUTAR.

Bazı ürünlerin, uygulamalarının ve servislerin kullanılabilirliği, bölgelere göre farklılık gösterebilir. Ayrıntılar ve dil seçenekleri için lütfen size en yakın Nokia bayiine danışın.

Bazı işlemler ve özellikler SIM karta ve/veya şebekeye, MMS'e veya cihazların uyumluluğuna ve desteklenen içerik biçimlerine bağlıdır. Bazı servisler ayrı bir ücretlendirmeye tabidir.

Telif hakkı koruması, bazı görüntülerin, müzik (zil sesleri dahil) ve başka içerik öğelerinin kopyalanmasına, üzerinde değişiklik yapılmasına, aktarılmasına veya iletilmesine engel oluşturabilir.

Cihazınız hakkındaki diğer önemli bilgiler için kullanım kılavuzuna bakın. 2. BASKI TR

## Çevrimiçi Baskı

Çevrimiçi baskı ile görüntülerinizin baskılarını çevrimiçi olarak doğrudan evinize gönderilmek veya bir mağazadan teslim almak üzere sipariş edebilirsiniz. Seçilen resimle ilgili farklı ürünlerin siparişini de verebilirsiniz. Edinebileceğiniz ürünler servis sağlayıcıya bağlıdır.

Çevrimiçi baskı uygulamasını kullanabilmek için, en az bir adet baskı servisi yapılandırma dosyası yüklemeniz gerekir. Bu dosyalar Çevrimiçi baskı desteği veren baskı servis sağlayıcılarından edinilebilir.

Görüntülerin servise gönderilmesi için ücretlendirme uygulanabilir. Ana operatör şebekenizin dışında gezinirken görüntü göndermek veri maliyetlerinizi artırabilir. Gezinme ile ilgili daha fazla bilgi için cihazınızın kullanım kılavuzuna bakın.

### Baskı siparişi verme

Yalnızca .jpeg biçimindeki görüntüleri basabilirsiniz.

Si tuşuna basın ve Galeri > Grnt. ve vid. seçeneğini belirleyin.

- Bir veya daha çok görüntü seçin ve Seçenek > Bas > Baskı siparişi ver seçeneğini belirleyin.
- 2 Listeden bir servis sağlayıcı seçin.

3 Seçenek seçeneğini belirleyin ve aşağıdakiler arasından seçim yapın:

Aç - Servis sağlayıcıyla bağlantı başlatmak için kullanılır.

Bilgi - Servis sağlayıcı hakkında mağaza adresi, irtibat ayrıntıları ve servis sağlayıcı hakkında daha fazla bilgi içeren web bağlantıları gibi bilgiler görüntüler. Kaldır - Servis sağlayıcıyı listeden kaldırmak için kullanılır.

İşlem Kaydı - Önceki siparişlere ait bilgileri görüntüler.

4 Servis sağlayıcı tek bir mağaza ise, servis sağlayıcıya bağlandıktan sonra görüntü ön izleme görünümünde, Galeri klasöründe seçtiğiniz görüntüler gösterilir. Seçenek seçeneğini belirleyin ve aşağıdakiler arasından seçim yapın:

Ön izleme - Baskı siparişi verilmeden önce fotoğrafı görüntüler. Fotoğrafları görüntülemek için yukarı veya aşağı ilerleyin.

Şimdi sipariş ver - Siparişinizi iletir.

Ürün siparişini değiştir – Ürün bilgileri ve seçilen fotoğrafların kopya sayısı değiştirilir. Ürün siparişi görünümünde sipariş etmek istediğiniz ürünü ve ürünün türünü seçebilirsiniz. Kullanabileceğiniz seçenekler ve ürünler servis sağlayıcıya bağlıdır. Diğer resimlerin resim bilgilerini görmek ve değiştirmek için sola veya sağa kaydırın.

Müşteri bilgi. değiştir - Müşteri ve sipariş bilgilerini değiştirmek için kullanılır.

Görüntü ekle - Siparişinize başka fotoğraflar eklemek için kullanılır.

Görüntüyü kaldır - Fotoğrafları siparişinizden çıkarmak için kullanılır.

5 Sunulan servis perakende grup servisi ise, servis sağlayıcıya bağlandıktan sonra baskılarınızı almak istediğiniz mağazayı seçmeniz gerekir. Görüntü ön izleme görünümünde, Galeri klasöründe seçtiğiniz görüntüler gösterilir. Servis sağlayıcıya bağlı olarak, mağaza tarama ve arama, farklı arama ölçütleri ile yapılabilir.

Seçili mağazanın açılış saatleri gibi ayrıntıları kontrol etmek için Seçenek > Bilgi seçeneğini belirleyin (servis sağlayıcı tarafından sağlanıyorsa).

Tercih ettiğiniz satın alma noktasına gidin ve kaydırma tuşuna basın. Görüntüleri sipariş vermeden önce önizleyebilir, görüntü ayrıntılarını veya müşteri bilgilerini değiştirebilir ya da siparişe görüntü ekleyebilir veya çıkarabilirsiniz. Baskıları sipariş etmek için Seçenek > Şimdi sipariş ver seçeneğini belirleyin.

Bitmemiş siparişleri taslak olarak kaydedebilirsiniz. Taslak, bir sonraki Çevrimiçi baskı kullanımınızda açılır.